## Special Collections & Archives Instructions for Online Payment

Link to Online Payment Facility: https://ecommerce.apps.qub.ac.uk/osqbsc/catalog/index.php

## To make online payment

1. Create an account (if a new user) or log in (if an existing user).

| Categories                                        | Welcome to Special Collections & Archives                                             | Shopping Cart                     |
|---------------------------------------------------|---------------------------------------------------------------------------------------|-----------------------------------|
| Payment Options->                                 | Welcome Guest! Would you like to log yourself in? Or would you prefer to create an ac | ccount? 0 items                   |
| Information                                       |                                                                                       |                                   |
| Privacy Notice<br>Conditions of Use<br>Contact Us |                                                                                       |                                   |
| We Accept                                         |                                                                                       |                                   |
| VISA Masercaro<br>Maestro JCB                     |                                                                                       |                                   |
| Queen's University Bel                            | J                                                                                     |                                   |
| University Road                                   | Tale: (028) 9097 3760                                                                 | © Queen's University Belfeet 2010 |
| Dellast                                           | Tele. 1020/30373700                                                                   | Codeen's Oniversity Denast 2015   |

1a. Select **Create an Account**; you will see the following form:

| Home » Create an A                  | Account                  |                                       |                                  |                         |               |
|-------------------------------------|--------------------------|---------------------------------------|----------------------------------|-------------------------|---------------|
| Categories                          | My Account Info          | rmation                               |                                  |                         | Shopping Cart |
| Payment Options->                   | NOTE: If you already ha  | ve an account with us, please         | login at the <u>login page</u> . |                         | 0 items       |
| Information                         | Your Personal Detail     | S                                     |                                  | * Required information  |               |
| Privacy Notice<br>Conditions of Use | First Name:              | •                                     |                                  |                         |               |
|                                     | Last Name:               |                                       | ł                                |                         |               |
| Contact Us                          | E-Mail Address:          |                                       |                                  |                         |               |
| We Accept                           |                          |                                       |                                  |                         |               |
| 1400                                | Your Address             |                                       |                                  |                         |               |
| VISA MasterCard                     | Street Address:          |                                       |                                  |                         |               |
| Maestro JCB                         | City:                    |                                       | 1                                |                         |               |
|                                     | Post Code:               |                                       |                                  |                         |               |
|                                     | Country:                 | Please Select                         | ~                                | *                       |               |
|                                     | No. Contracting          |                                       |                                  |                         |               |
|                                     | Your Contact Informa     | ation                                 |                                  |                         |               |
|                                     | Telephone Number:        | · · · · · · · · · · · · · · · · · · · | 1                                |                         |               |
|                                     | Your Password            |                                       |                                  |                         |               |
|                                     | Created by you to enable | e you to login in to the system       | at any time (must be a m         | ininum of 5 characters) |               |
|                                     | Password:                |                                       | l                                |                         |               |
|                                     |                          |                                       |                                  |                         |               |

Enter your details and follow the on-screen instructions to create your account.

1b. Select **log yourself in**; you may then enter your email address and password to access your account.

| nome » Login                        |                                 |                                            |               |
|-------------------------------------|---------------------------------|--------------------------------------------|---------------|
| Categories                          | Welcome, Please Sign In         |                                            | Shopping Cart |
| Payment Options->                   | Returning Customer              | New Customer                               | 0 items       |
| Information                         | I am a returning customer.      | In order to make your payment, you first r | st need to    |
| Privacy Notice<br>Conditions of Use | E-Mail Address:                 | create an account.                         |               |
| Contact Us                          | Password:                       |                                            | Continue      |
| We Accept                           | Password forgotten? Click here. |                                            |               |
|                                     | 🤌 Sign                          | In                                         |               |

2. Select Payment Options.

| Categories        | Payment Options                            |       |                 | Shopping Cart |
|-------------------|--------------------------------------------|-------|-----------------|---------------|
| Payment Options-> |                                            |       |                 | 0 items       |
| Books to Purchase | Product Name+                              | Price | Buy Now         |               |
| Information       |                                            |       |                 |               |
| Privacy Notice    | Payment for Filming /<br>Recording / Still | £0.00 | He Buy Now      |               |
| Conditions of Use | Photography                                |       |                 |               |
| Contact Us        | Payment for MSS images                     | £0.00 | 😻 Buy Now       |               |
| We Accept         | Payment for Musical                        | £0.00 | W Buy Now       |               |
| We Accept         | Performance Sets                           |       |                 |               |
| VISA Master Card  | Requests                                   | £0.00 | ter Buy Now     |               |
|                   |                                            |       |                 | )             |
| maestro D C B     | Displaying 1 to 4 (of 4 products)          |       | Result Pages: 1 |               |

Choose the most applicable option.

**3.** You will be brought to the payments page. Use the dropdown menu to choose the correct payment amount.

| BELFAS                                                              | RSITY                                                                                                    |                                                                                                    |                                         |                                                  |
|---------------------------------------------------------------------|----------------------------------------------------------------------------------------------------|----------------------------------------------------------------------------------------------------|-----------------------------------------|--------------------------------------------------|
| Home » Payment Optic                                                | ns »                                                                                                    |                                                                                                    |                                         |                                                  |
| Categories                                                          | Payment for Fil                                                                                                    | ming / Recording / Still Photography                                                                                        | £0.0                                    | Shopping Cart                                    |
| Payment Options-><br>Books to Purchase                              | Once you have select<br>If the specific amount r                                                                     | the correct amount from the drop down list, click the "Add to<br>equired does not appear in the drop down menu, please selv | Cart Button"<br>act two or more options | 0 items                                          |
| Information                                                         | which total the amount<br>second order of 5.                                                                         | required. For example, for a total of 85, add one order of 80                                                               | to your basket and a                    |                                                  |
| Privacy Notice<br>Conditions of Use<br>Contact Us                   | Amount to Pay::<br>£5.00 (+£5.0f)<br>£5.00 (+£5.00)                                                                  |                                                                                                    |                                         |                                                  |
| We Accept                                                           | £10.00 (+£10.00)<br>£15.00 (+£15.00)<br>£20.00 (+£20.00)<br>£25.00 (+£25.00)                                         |                                                                                                    | 🗯 Add to Cart                           |                                                  |
|                                                                     | £30.00 (+£30.00)<br>£35.00 (+£35.00)<br>£40.00 (+£40.00)<br>£45.00 (+£45.00)<br>£50.00 (+£50.00)<br>£60.00 (+£60.00) |                                                                                                    |                                         |                                                  |
| Queen's University Belfast<br>University Road<br>Belfast<br>BT7 1NN | £80.00 (+£80.00)<br>£100.00 (+£100.00)<br>£125.00 (+£125.00)<br>£150.00 (+£150.00)<br>£175.00 (+£175.00)             | a@qub.ac.uk                                                                                                    | 00                                      | ueen's University Belfast :<br>Powered by osComm |
|                                                                     | £200.00 (+£200.00)<br>£250.00 (+£250.00)<br>£300.00 (+£300.00)                                                       |                                                                                                    |                                         |                                                  |

Select Add to Cart, then Checkout.

4. You will then have the opportunity to add any details about your order. When you are happy to proceed, select Continue. The order details will be displayed. Choose Confirm Order. Follow the on screen instructions to make payment via credit card.

If you experience any difficulties, please contact <a href="mailto:specialcollections@qub.ac.uk">specialcollections@qub.ac.uk</a> for guidance.